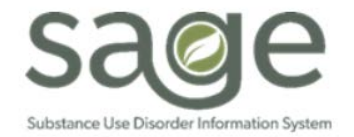

# **Communication Release**

## 9/25/2020

### **IMPORTANT! DATES FOR SAGE PROVIDERCONNECT SSO LOGIN PROCESS** *ProviderConnect SSO Effective Date: Wednesday, September 30, 2020 at 12:00 PM*

Dear Treatment Providers,

As previously announced, Sage ProviderConnect is moving to a Single Sign-on (SSO) login process. This process will reduce the number of login screens users will have to go through to access Sage. Providers will now encounter a single login process using the County's Microsoft Multi-Factor Authentication process and no longer have to then sign-in using a ProviderConnect username and password. The screenshots below will demonstrate that the process is very similar to what is currently being done today. The URL for ProviderConnect will not change.

The date for this change is Wednesday, September 30, 2020. At 12:00 pm on 9/30/2020, all ProviderConnect users will utilize the process outlined below to login to ProviderConnect. In order to make the needed system changes, <u>ProviderConnect will be unavailable</u> from 4:00 pm on Tuesday, September 29, 2020 to 12:00 pm on Wednesday, September 30, 2020. During the times noted, providers will not have access to Sage.

Providers are permitted to utilize paper-based forms of documentation during this planned downtime. As noted in SAPC Bulletin No. 17-11 (attached), providers must maintain documentation in hard copies or other formats that would not be impacted by the inability to access Sage. Please see the attached bulletin for additional information on downtime requirements.

**SAPC will be providing login instruction guides for Internet Explorer and Chrome users on Tuesday, September 29, 2020**. Technical provider staff that attended the Technical Presentation Webinar on Thursday, 9/24/2020 received a detailed view of the login process as well as the instructions to implement this new process. The instruction guides outline troubleshooting steps that users can reference if they encounter any issues when using the new SSO login process.

#### Login Process

**Step 1.** Open an internet browser (Internet Explorer/Chrome) and navigate to the Sage URL (Reminder: The URL for ProviderConnect will not change).

Step 2. You will be redirected to Microsoft MFA Login. Enter your e-mail address and password to proceed.

| Microsoft                     | County of Los Angeles |
|-------------------------------|-----------------------|
| Sign in                       | ←@ph.lacounty.gov     |
| c235235@ph.lacounty.gov       | Enter password        |
| Can't access your account?    | ••••••                |
| Sign in with a security key 🕥 | Forgot my password    |
| Next                          | Sign in               |
|                               |                       |

Step 3. Next, enter the security code you will receive on your phone.

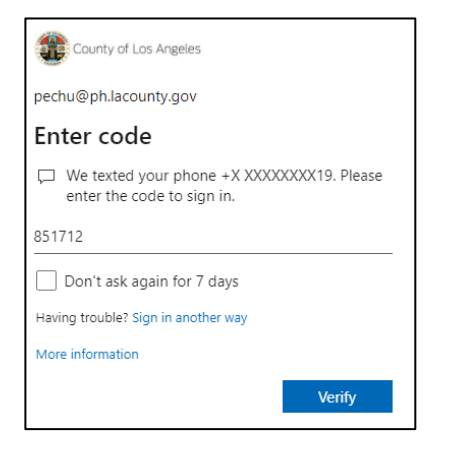

Step 4. Select Yes or No on whether you would like to reduce the number of times you are asked to sign in.

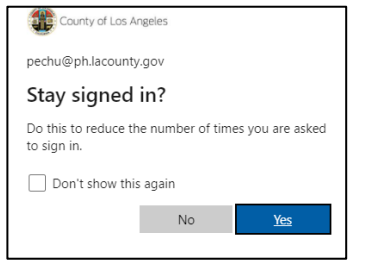

**Step 5.** You will now see **Sage ProviderConnect**'s Terms of Security notification page. Click Continue to log into Provider Connect. *Note: users who have access to multiple provider agencies will need to first choose their agency* 

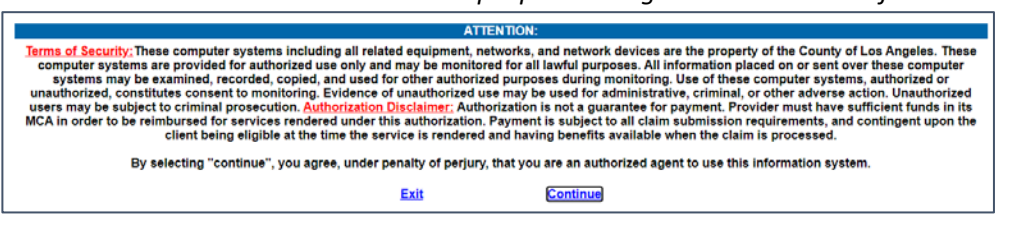

#### **Logout Process**

There is a 2-step process to logout of ProviderConnect. It is VERY important to always perform both steps of this process to prevent accidental exposure of patient records.

Step 1. When you are done with your session, please remember to always click on "Log Out" to exit ProviderConnect.

| Provi | derConnect - N                         | ews                                                                                     | Recovery, Inc. 9/18/2020 3:35:38 PM                                                                                                    | Lookup Client   Main Menu Log                                                                                                    |
|-------|----------------------------------------|-----------------------------------------------------------------------------------------|----------------------------------------------------------------------------------------------------|----------------------------------------------------------------------------------------------------|
| No.   | Date                                   | News                                                                                    |                                                                                                    |                                                                                                    |
| 11.   | 7/4/2018                               | If you are submitting an authorization that spans ()                                    |                                                                                                    |                                                                                                    |
| 12.   | 6/20/2018                              | The Check/EFT Number report is now available in Sa ()                                   |                                                                                                    |                                                                                                    |
| 13.   | 6/15/2018                              | Beginning June 18, Functionality Update: In the 'P ()                                   |                                                                                                    |                                                                                                    |
| 14.   | 6/15/2018                              | Sage Outage Monday, 6/18 from 2:00 AM - 5:00 AM PD ()                                   |                                                                                                    |                                                                                                    |
| 15.   | 6/15/2018                              | NEW - Standardized Naming Conventions for Document ()                                   |                                                                                                    |                                                                                                    |
|       | No.<br>11.<br>12.<br>13.<br>14.<br>15. | No. Date   11. 7/4/2018   12. 6/20/2018   13. 6/15/2018   14. 6/15/2018   15. 6/15/2018 | No. Date News   11. 7/4/2018 If you are submitting an authorization that spans ()   12. 6/20/2018 The Check/EFT Number report is now available in Sa ()   13. 6/15/2018 Beginning June 18, Functionality Update: In the 'P ()   14. 6/15/2018 Sage Outage Monday, 6/18 from 2.00 AM - 5.00 AM PD ()   15. 6/15/2018 NEW - Standardized Naming Conventions for Document () | No. Date News   11. 7/4/2018 If you are submitting an authorization that spans ()   12. 6/20/2018 The Check/EFT Number report is now available in Sa ()   13. 6/15/2018 Beginning June 18, Functionality Update: In the P ()   14. 6/15/2018 Sage Outage Monday, 6/18 from 2:00 AM -5:00 AM PD ()   15. 6/15/2018 NEW - Standardized Naming Conventions for Document () |

**Step 2.** Ensure to always click on the "X" to log out of the browser.

|                                                  |                                 |                          |                                 | Click out of the br                       | ows | ser to   | 0! |  |
|--------------------------------------------------|---------------------------------|--------------------------|---------------------------------|-------------------------------------------|-----|----------|----|--|
| C LA County Department of Public                 | × +                             |                          |                                 |                                           |     | - 0      | ×  |  |
| $\leftrightarrow$ $\rightarrow$ C ( ) Not secure | publichealth.lacounty.gov/sapc/ |                          |                                 |                                           | ☆   | P Paused | ÷  |  |
| 🗰 Apps 🛛 🎔 Goodsearch - Searc                    | SAPC Salesforce Ca 🔇 Sa         | ige UAT 🛛 💠 myNTST.com 🦚 | Sage - Home 🛛 👾 New NTST INTERN | L.                                        |     |          |    |  |
| 🌐 Translat                                       | A-Z Index                       | ABCDEEGHI                | JKLMNQPQRSIU                    | I Y W X Y Z ALL Font Size   A             | A   |          | *  |  |
|                                                  | iealth                          | ٩                        |                                 | Substance Abuse<br>Prevention and Control |     |          |    |  |
| Program                                          | h Home Abo                      | ut FA                    | Q Commer                        | nt Contact                                |     |          |    |  |
|                                                  |                                 |                          | 500                             |                                           |     |          |    |  |